# STAMPE > Verbali: GUIDA AI FILTRI

### Introduzione

2025/06/06 15:49

### 🕥 🕨 Codice della Strada 🕨 Stampe 🕨 Verbali

Andando nella sezione stampe dei verbali, ci ritroveremo in automatico dove potremmo selezionare i verbali per poi generare un flusso di stampa. Avvieremo la ricerca con il comando [**Avvia Selezione**], il quale estrarrà una lista dei verbali che rispettano quelle caratterische che abbiamo impostato.

| demoCDS Home Stampa Verbali 🕺                                                                          |                                                                                                    |                                           |
|----------------------------------------------------------------------------------------------------|----------------------------------------------------------------------------------------------------|-------------------------------------------|
| Selezione dei Verbali da Stampare Flussi di Stampa                                                     |                                                                                                    |                                           |
| Estremi Verbale                                                                                        | A REAL PROPERTY OF A REAL PROPERTY OF A REAL PROPER | Tipo Violazione                           |
| Tipo Verbale Tutti                                                                                     | ✓ Naz. Targa Tutti ✓                                                                                                    | Articolo Tutti v Punti Tutti v Art. Comma |
| Da N. Registro                                                                                         | A Anno                                                                                                    | Localita                                  |
| Da Verb. Cont.                                                                                         | A Serie                                                                                                    | Citta                                     |
| Da Data Infrazione                                                                                     | A Data Infrazione                                                                                                    | Prov. Escludi 🔿 Includi 🔿 Nazione 🔲 🔍     |
| Elaborazione Verbali Selezioni Speciali                                                                |                                                                                                    |                                           |
| Controlla ditte                                                                                        | Estrai anche Verbali Conciliati con Punti Tutti                                                                                                    | ×                                         |
| Aggiungi spese notifica Ristampa Stampa Sottoscritti Stampa non conciliabili Ditte Tutti v PEC Tutti v |                                                                                                    |                                           |
|                                                                                                    | Escludi Notificati Notifica Estera                                                                                                    |                                           |
|                                                                                                    | Ente Tutti v Rinotifiche Tutti v Area Q                                                                                                    |                                           |
|                                                                                                    |                                                                                                    |                                           |

#### Come attivare/disattivare un flag:

La presenza della spunta bianca su sfondo blu indica che il flag è attivo. Se la casella è totalmente bianca, significa che quel flag è disattivo.

```
I filtri li possiamo combinare a piacimento secondo le nostre necessità senza limiti di numero!
```

I campi bianchi sono compilabili mentre se clicchiamo uno di quei campi con una freccia rivolta verso il basso [**v**], si aprirà un menù a tendina dove potremmo selezionare una delle opzioni che offre.

Aggiornato un filtro, bisogna ripetere la selezione con [Avvia Selezione]

Vediamo insieme come possiamo utilizzare questi filtri di ricerca:

## LEGENDA

Nella tabellina 'Elaborazione Verbali', abbiamo due filtri:

1/2

- Controlla Ditte
- <u>Aggiungi Spese Notifica</u> attivandolo aggiungerà le spese di notifica quando verrà generato il flusso di stampa

Nella Tabella 'Selezioni Speciali':

- <u>Estrai anche verbali Conciliati con Punti</u>: serve per far uscire quegli iter pagati che non hanno presentato le generalità del conducente (Nel caso l'articolo violato preveda la decurtazione di punti sulla patente);
- Ristampa: Estrae i verbali che sono stati già stampati e notificati;
- Stampa Sottoscritti: Estrae i verbali che sono stati sottoscritti;
- Stampa non conciliabili: Estrae i verbali che sono articoli non conciliabili;
- Escludi Notificati: esclude tutti i soggetti che sono già stati notificati;
- Notifica Estera:

Adesso che conosciamo la funzione di questi filtri possiamo tornare nella guida precedente per **selezionare i verbali** per la stampa!

3 visualizzazioni.

From: https://wiki.nuvolaitalsoft.it/ - **wiki** 

Permanent link: https://wiki.nuvolaitalsoft.it/doku.php?id=guide:cds:cds stampeverbali filtri

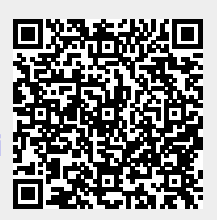

Last update: 2025/06/06 15:14